**בזק**. הכי טוב בבית

# מדריך התקנה מהיר מתאם USB אלחוטי D-Link N דגם 140 – DWA

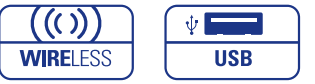

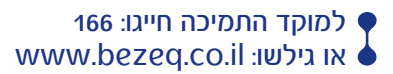

BNET - רשת ביתית אלחוטית

תוכן עניינים:

א. התקנת המתאם במערכת הפעלה WIN XP/VISTA......

ב. התקנת המתאם במערכת

אפעלה WIN 2000 הפעלה 14-00 אוויים 8-14

- 3. תהליך התקנה
- א. התקנת המתאם במערכת הפעלה WIN XP/VISTA:
- CD-ROM הכנס את תקליטור ההתקנה לכונן ה- CD-ROM .1

הערה: אין לחבר את המתאם למחשב עד לסיום תהליך ההתקנה.

2. במסך הבא שיתקבל תהליך ההתקנה החל:

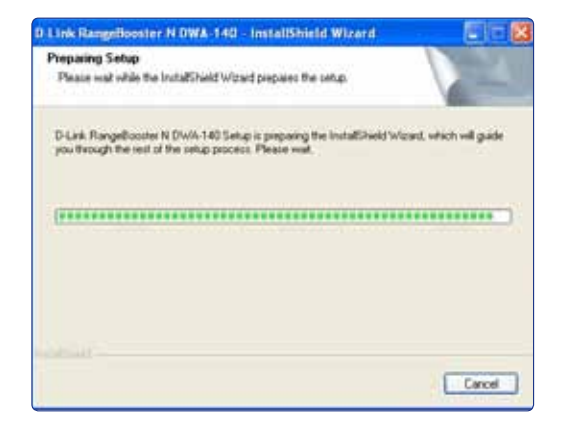

3. במסך הבא שיתקבל לחץ הבא (NEXT):

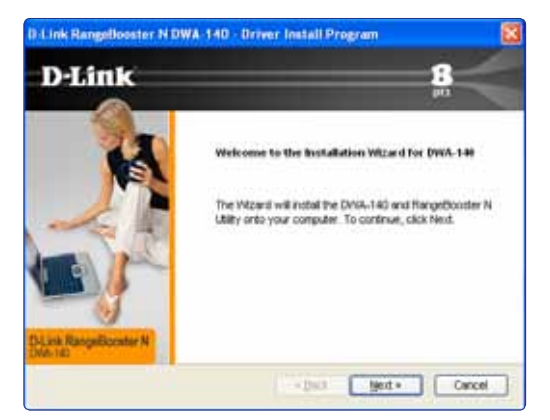

#### 4. במסך הבא שיתקבל תהליך התקנה מתבצע:

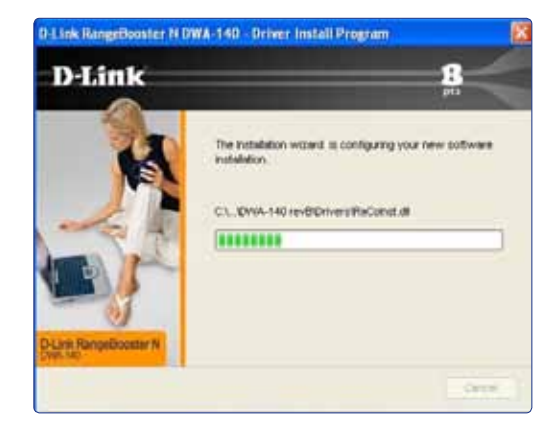

### .5. לחץ על כפתור סיום (FINISH) לסיום ההתקנה.

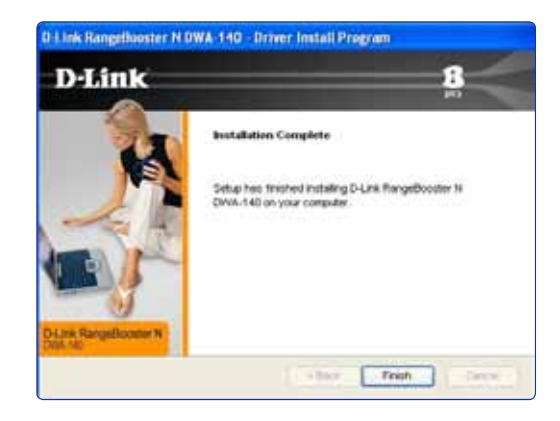

כעת חבר את המתאם האלחוטי למחשב

בסרגל הכלים התחתון תתקבל ההודעה ״נמצאה חומרה חדשה״ ולאחר מס׳ שניות תופיע צלמית חיבור המתאם

ד. התחברות לרשת האלחוטית:

לחיצה כפולה על צלמית חיבור המתאם 🅎 תציג את הרשתות האלחוטיות הזמינות

| Performin Tanka                                                                                                    | Choose a wireless network                                                             |     |  |
|----------------------------------------------------------------------------------------------------|---------------------------------------------------------------------------------------|-----|--|
| g hannan hi                                                                                                    | Chill an time of the lattice to content to a vectorial wheeld in range or to get some |     |  |
| de la serie de series de la serie de la serie de la se | ligio -                                                                               | .4  |  |
| Andrew Product                                                                                                    | 0.93 Protect and an entry served (serve)<br>6.93 Protect and an entry served (serve)  | wi  |  |
| A Card Dr. aler I                                                                                                    | E Sectory and Red context induces                                                     | .40 |  |
| and a get                                                                                                    | T gant, sale and state                                                                | -   |  |

לחץ על הרשת האלחוטית אליה ברצונך להתחבר ולאחר מכן לחץ על כפתור התחבר (CONNECT).

8. שים לב במידה והרשת מאובטחת תידרש להקיש את מפתח הרשת.
בסיום לחץ על כפתור התחבר (CONNECT)

|                | בהר רשת אירחשית.                                                                                                    |                                                                                                    |
|----------------|----------------------------------------------------------------------------------------------------|----------------------------------------------------------------------------------------------------|
| name tation an | לא אל ארע בראטה אודען כד להימצר ודיאראוזואר                                                                                                    | Print and a second second                                                                               |
|                | second and the second second sec                                                                                                    | CIVICITIES                                                                                              |
|                |                                                                                                    |                                                                                                    |
| the Care       |                                                                                                    | Belleringen er<br>Booth<br>Anne Street for an<br>Anne Street Brook og                                   |
| ina i Carr     | n T                                                                                                    | Antipi Linia di<br>Notari<br>Antipi Linia di Salari<br>Antipi Linia di Salari<br>Antipi Linia di Salari |
| ine i care     | n newspace of the second second secon | Antine Control of State                                                                                 |

#### ב. התקנת המתאם במערכת הפעלה WIN 2000

CD-ROM הכנס את תקליטור ההתקנה לכונן ה- CD-ROM

**הערה**: אין לחבר את המתאם למחשב עד לשלב שתתבקש במהלך ההתקנה

2. במסך הבא שיתקבל תהליך ההתקנה החל:

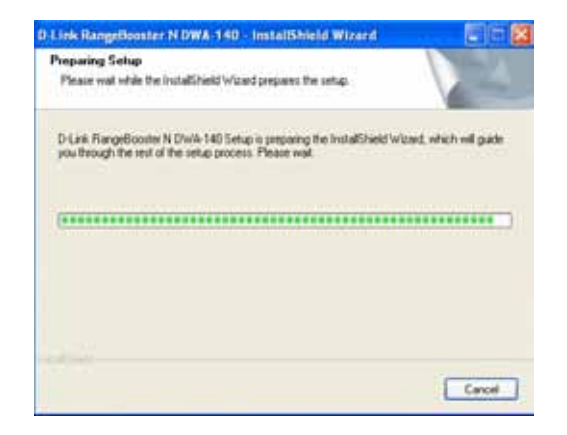

3. במסך הבא שיתקבל לחץ הבא (NEXT):

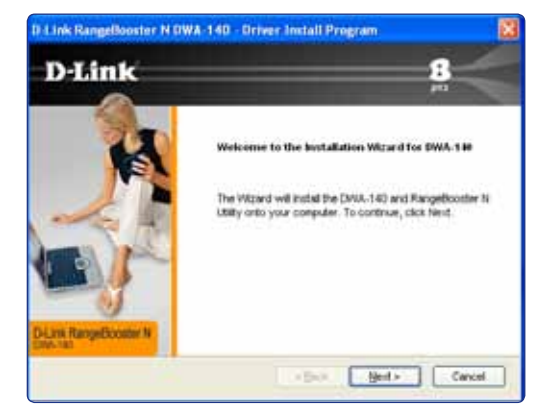

(NEXT) ג. כעבור מס' שניות יפתח אשף התקנה לחץ הבא

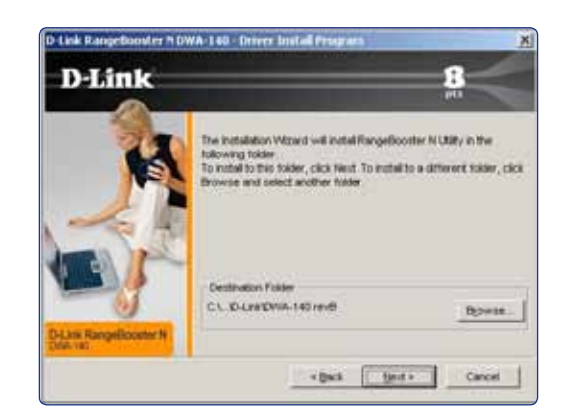

(NEXT) במסך הבא שיתקבל לחץ הבא.

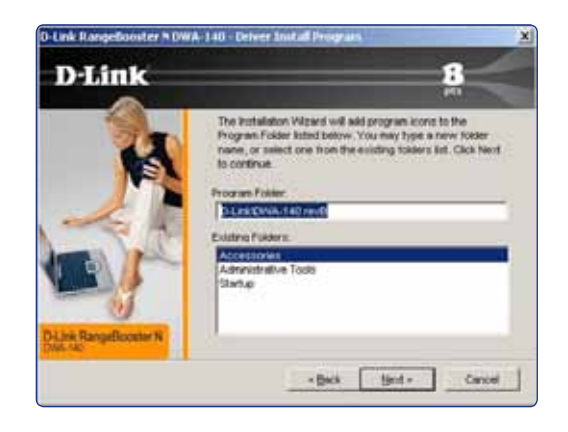

במחשב USB - במסך הבא שיתקבל הכנס את המתאם ליציאת ה-USB במחשב ולחץ הבא (NEXT):

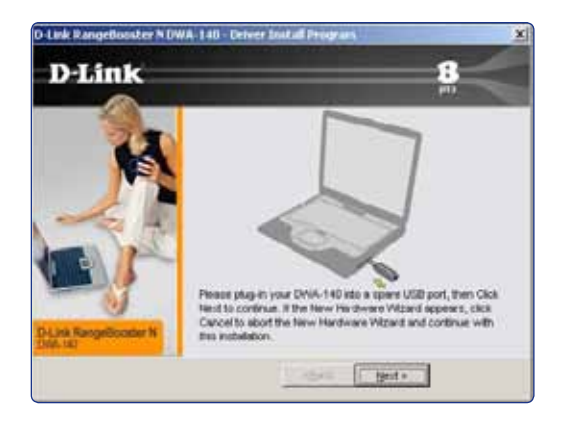

ז. במסך הבא שיתקבל החומרה החדשה מותקנת במחשב

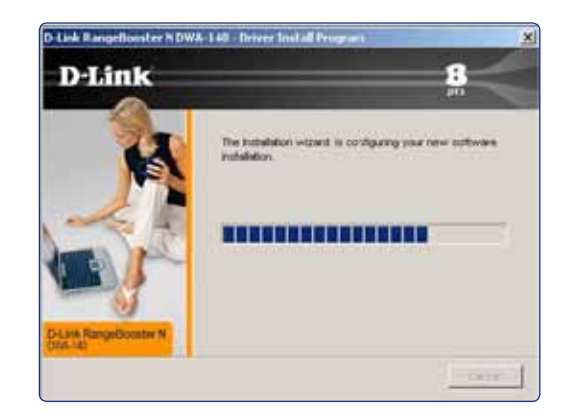

8. במסך הבא שיתקבל בחר באופציה של המסומנת8. ולחץ על הבא (NEXT)

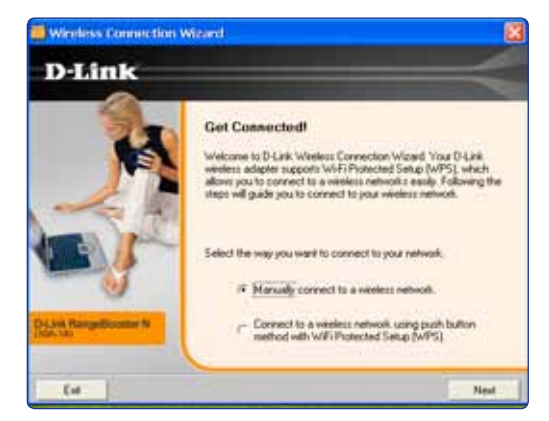

פ. במסך הבא שמתקבל רשום את שם הרשת אליה ברצונך להתחברפ. ולחץ הבא (NEXT) במידה ואינך מעוניין לחץ על סרוק (NEXT):

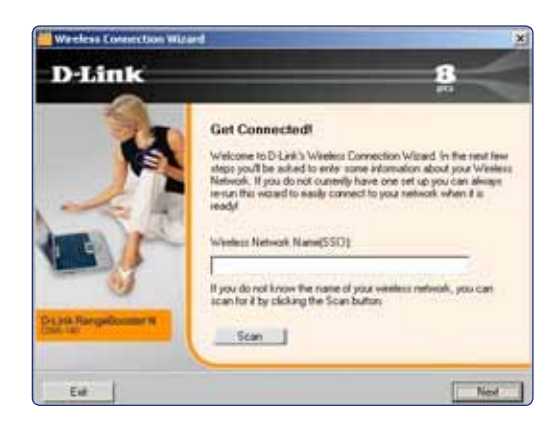

# 10. במסך הבא בחר את הרשת האלחוטית אליה ברצונך להתחבר ולחץ הבא (NEXT):

![](_page_6_Picture_1.jpeg)

# 11. במסך הבא שיתקבל תתבקש להקליד את קוד האבטחה של הרשת במידה והיא מאובטחת

![](_page_6_Picture_3.jpeg)

### 12. במסך הבא שיתקבל לחץ סיום (FINISF):

![](_page_6_Picture_5.jpeg)

- 13. בסיום התקנה יופיע בסרגל הכלים האייקון הנ״ל 📶 , לחיצה על האייקון מאפשרת גישה לאפליקציית הניהול.
- 14. בנוסף יופיע בשולחן העבודה האייקון הנ״ל 🧮 , לחיצה על האייקון מ מאפשרת גישה לאפליקציית הניהול.

![](_page_6_Picture_8.jpeg)

### 15. הסבר מסך אפליקציית הניהול:

| Delink             | Notwork Name<br>19 Autorea |                                                          | Speel<br>Darrel |
|--------------------|----------------------------|----------------------------------------------------------|-----------------|
| The ALES           | WHELESS IN TWOMS           | MT ROMELISS SA TYMORAS<br>Jay M Jacoba<br>473 G<br>912 G | 1               |
| Ny televes fearure |                            | UTS Fain                                                 | e               |

| טית                   | שם רשת אלחוי   | SSID     |
|-----------------------|----------------|----------|
| הרשת האלחוטית         | כתובת חומרת    | MAC      |
| ול הרשת האלחוטית      | עוצמת שידור ש  | Signal   |
| מנעול בשדה זה הרשת    | במידה ומופיע ו | Security |
| בטחת.                 | הינה רשת מאו   |          |
| הרשת האלחוטית         | מציג את ערוץ   | Channel  |
| גילוי רשתות אלחוטיות' | מבצע סריקה ל   | Refresh  |
| ורשת האלחוטית,        | לאחר בחירת ה   | Connect  |
| נור זה תאפשר התחברות  | לחיצה על כפח   |          |
| ית                    | לרשת האלחוט    |          |

![](_page_8_Picture_0.jpeg)

B

**בזק**. הכי טוב בבית

![](_page_8_Picture_1.jpeg)

![](_page_8_Picture_2.jpeg)

![](_page_8_Picture_3.jpeg)

![](_page_8_Picture_4.jpeg)